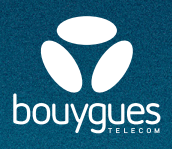

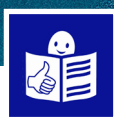

## **Comment se repérer sur une page internet ?**

Pour aller sur internet je dois utiliser un **navigateur** Un navigateur c'est par exemple **Google** ou **Firefox** 

Quand j'ouvre une page internet il y a plusieurs parties :

• Le menu du navigateur en vert

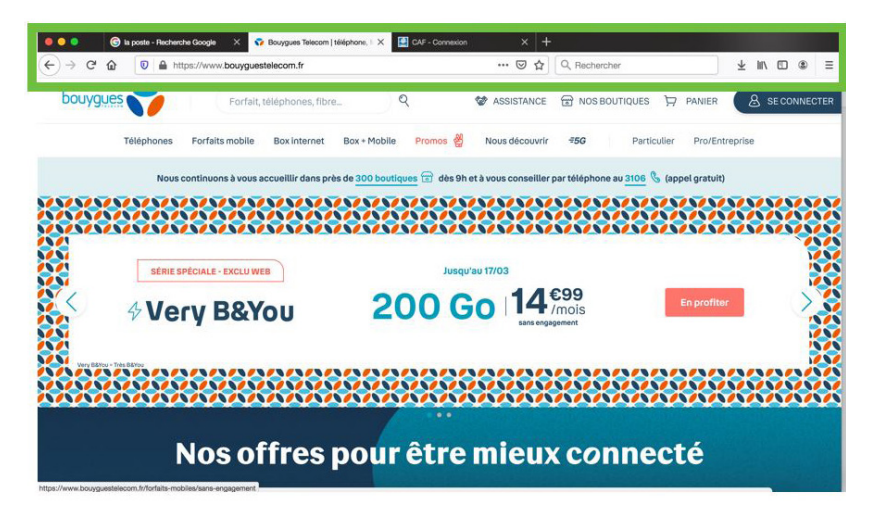

• Le site internet en rouge

| ●●●<br>(←) → ੴ 6 | 🕤 la poste - Recherch | e Google X 😒       | Bouygues Telecom   1<br>stelecom.fr | téléphone, I ×          | CAF - Connexion | × +<br>… ⊡ ☆           | Q, Recherc      | her                     | ł            | 2 III\ CD | : ≡     |
|------------------|-----------------------|--------------------|-------------------------------------|-------------------------|-----------------|------------------------|-----------------|-------------------------|--------------|-----------|---------|
| bouygue          |                       | Forfait,           | téléphones, fibre                   | e                       | Q               | STANCE                 | B NOS BO        | DUTIQUES 🏷              | PANIER       | & SE CO   | NNECTER |
|                  | Téléphones            | Forfaits mobile    | Box internet                        | Box + Mobile            | Promos 👹        | Nous découvrir         | <del>#</del> 5G | Particulier             | Pro/Entrepri | ise       |         |
|                  | Nous ci               | ontinuons à vous a | iccueillir dans prè                 | is de <u>300 boutic</u> | jues 🕤 dès 9h   | et à vous conseiller i | par téléphone   | 3 au <u>3106</u> ら (api | pel gratuit) | -         |         |
|                  |                       |                    | <u>8888</u>                         |                         |                 |                        |                 |                         |              |           |         |
|                  | SÉRIE SP              | PÉCIALE - EXCLU WE | 18                                  |                         | upsul           | J'au 17/03             |                 |                         |              |           | **      |
| <b>X</b>         | 4 Ver                 | ry B&Y             | OU                                  | 20                      | 00 G            | 0 14 sans engl         | €99<br>/mois    |                         | En profiter  |           |         |
| Wey Ballou       | - Très B&You          |                    |                                     |                         |                 |                        |                 |                         |              |           |         |
|                  | XXXX                  | XXXX               |                                     |                         |                 |                        |                 |                         |              | XX        |         |
|                  | ٢                     | Nos of             | ifres                               | pour                    | être            | mieux                  | x coi           | nnect                   | té           |           |         |

· Les onglets en bleu

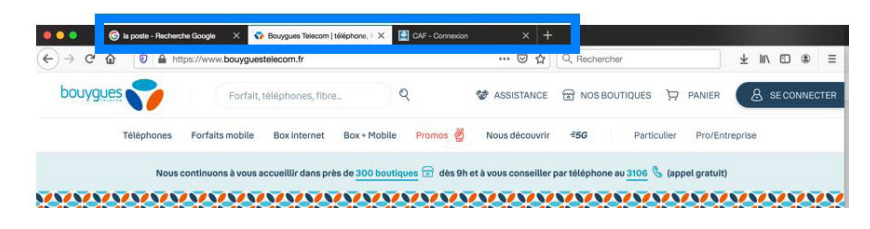

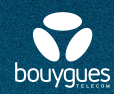

Je vais sur internet avec un ordinateur :

Dans le menu de mon navigateur **en haut de l'écran** Il y a toujours les mêmes symboles :

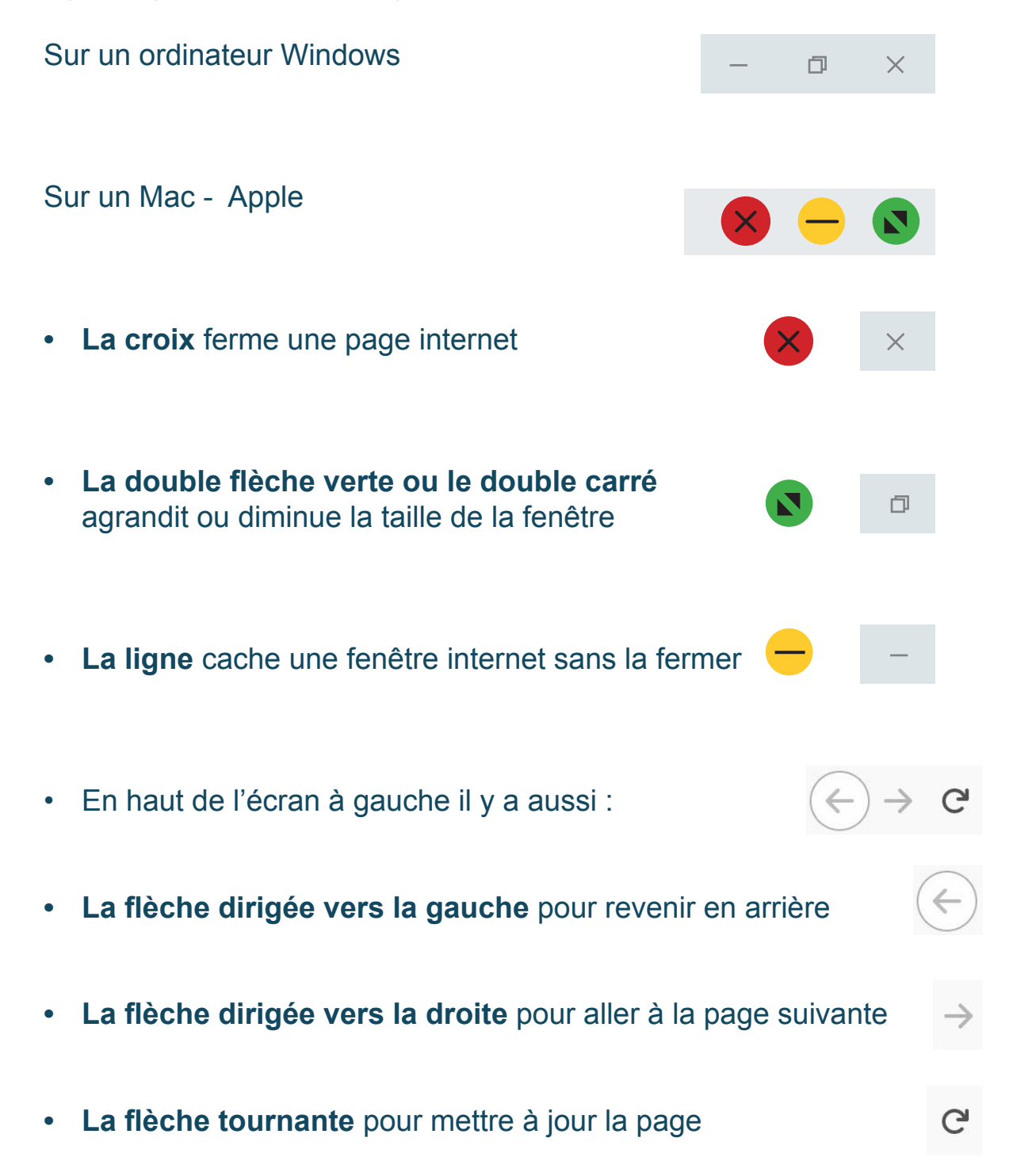

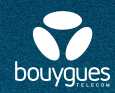

## Je vais sur internet avec mon téléphone

Pour aller sur internet avec mon téléphone

J'utilise une application comme :

• Google

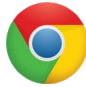

ou

• Safari

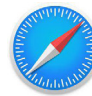

Pour utiliser mon téléphone Alcatel Bouygues Telecom Je prends la fiche <u>J'utilise mon smartphone Alcatel</u>